## triSearch

Training Guide

# TRUST ACCOUNTING

- Navigating to Billing System & Open Trust Transactions
- Entering a Trust Deposit
- Entering a Trust Payment

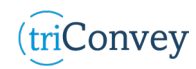

### Navigating to the Billing System

- 1. From the triConvey dashboard, enter the intended matter card.
- 2. Select the 'Billing' icon from the top action bar.
- 3. Select 'Transactions' tab to open matter trust options.

### **Entering a Trust Deposit**

- 1. Repeat Steps 1-3 in 'Navigating to the Billing System'.
- 2. Select 'Deposit Funds' button.
- 3. Enter all deposit fields necessary and reason for deposit. NOTE: The deposit date will default to the date you action this but can be changed to suit the deposit day.
- 4. Select 'Open PDF receipt now' button.
- 5. Once finished, select 'Process' button. The receipt is auto generated and opened on screen for review.
- 6. The new deposit will now appear in the matter Trust Account 'Transactions' tab.

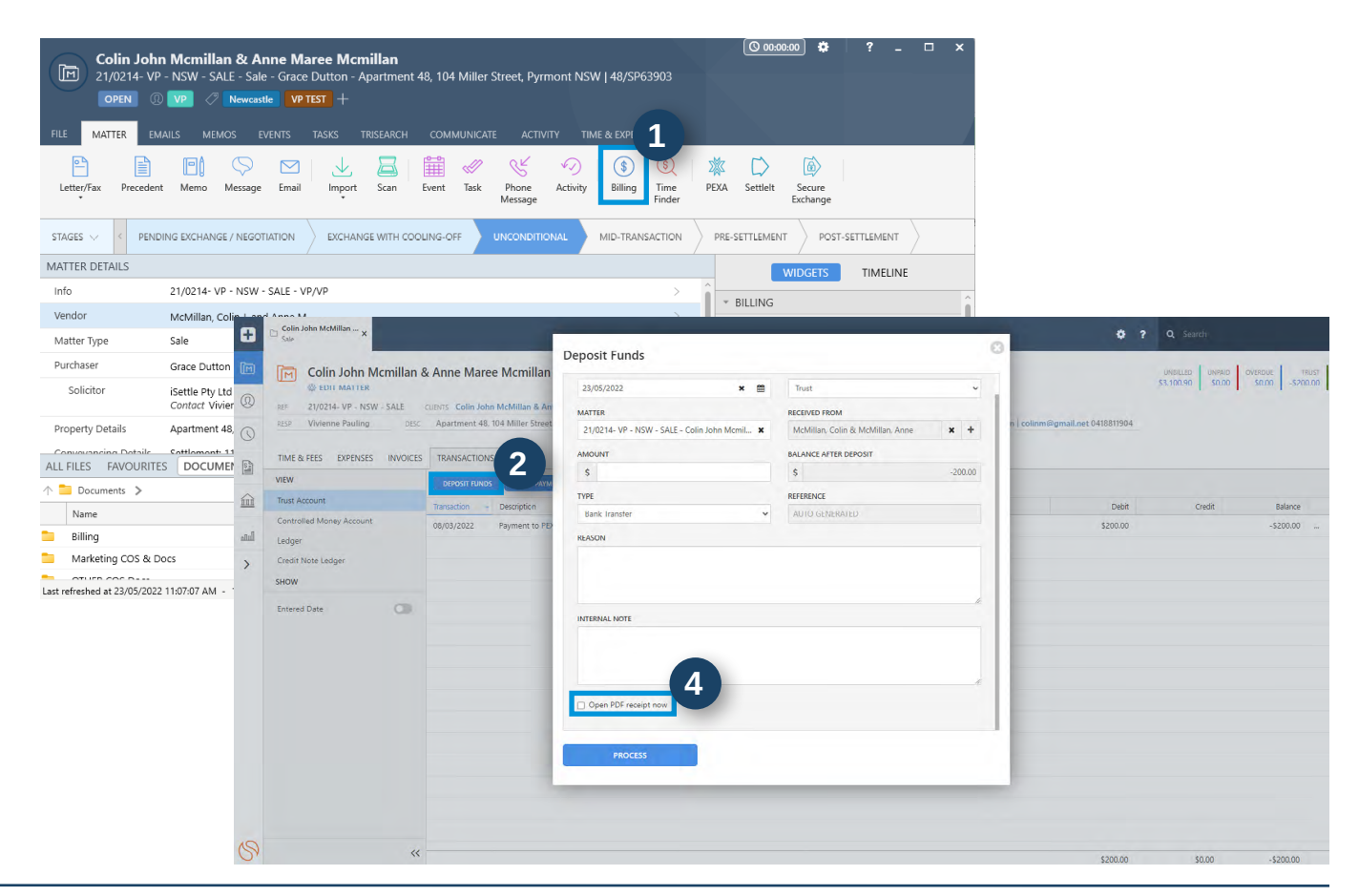

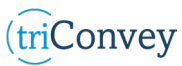

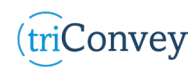

#### **Entering a Trust Payment**

- 1. Repeat Steps 1-3 in 'Navigate to the Billing System'.
- 2. Select 'Trust Payment' button.
- 3. Enter all payment fields necessary and reason for deposit.
- 4. Select 'Open PDF payment order now' button.
- 5. Once finished, select 'Process' button. The payment is auto generated and opened on screen for review.
- 6. The new payment will now appear in the matter Trust Account 'Transactions' tab.

| 8     | Colin John McMillan x    |           |                   |                   |                               |                |           |                    |              |                   |               |                  | ¢ ?   | <b>Q</b> Search                      |         |       |
|-------|--------------------------|-----------|-------------------|-------------------|-------------------------------|----------------|-----------|--------------------|--------------|-------------------|---------------|------------------|-------|--------------------------------------|---------|-------|
|       | Colin John Ma            | cmillan 8 | Anne Maree        | e Mcmillan        | - Sale OPEN                   |                |           |                    |              |                   |               |                  |       | UNBILLED UNPAID<br>\$3,100.90 \$0.00 | OVERDUE | TRUST |
| Q     | REF 21/0214- VP - NSW -  | - SALE    | CUENTS Colin John | McMillan & Ann    | e Maree McMillan              |                |           |                    |              |                   |               |                  |       |                                      | 1 1     |       |
| 0     | RESP Vivienne Pauling    | DESC      | Apartment 48, 1   | 04 Miller Street, | Pyrmont NSW   48/SP63903      | trust N/A      | DEBTO     | R(S) Colin John Mc | Millan & Anı | ne Maree McMillar | n   colinm@gr | nail.net 0418811 | 904   |                                      |         |       |
|       | TIME & FEES EXPENSES     | INVOICES  | TRANSACTIONS      |                   | 2                             |                |           |                    |              |                   |               |                  |       |                                      |         |       |
| 24    | VIEW                     |           | DEPOSIT FUNDS     | TRUST PAYME       | NT IRANSFER FUNDS PI          | RINT           |           |                    |              |                   |               |                  |       |                                      |         |       |
| 盦     | Trust Account            |           | Transaction -     | Description       |                               | Reference      | Cont      | act(s)             |              |                   |               | D                | bit   | Credit                               | Bal     | ance  |
| المقد | Controlled Money Account |           | 08/03/2022        | Payment to PEX    | A - Settlement funds ( test ) | PEXA202203     |           |                    |              |                   |               | \$200            | .00   |                                      | -\$20   | 0.00  |
| >     | Credit Note Ledger       |           |                   |                   |                               |                |           |                    |              |                   |               |                  |       |                                      |         |       |
| ·     | SHOW                     |           |                   |                   |                               |                |           |                    |              |                   |               |                  |       |                                      |         | 0     |
|       | Entered Date             |           |                   | Trust             | Payment                       |                |           |                    |              |                   |               |                  |       |                                      |         | G     |
|       |                          |           |                   | \$                |                               |                |           | 0                  | \$           |                   |               |                  |       |                                      | -200    |       |
|       |                          |           |                   | War               | nina: As of the tr            | ansaction date | the trust | t account w        | /ill be c    | overdrawn         | to a ba       | lance of         | -\$20 | 0                                    |         |       |
|       |                          |           |                   | TVDF              | :                             |                |           |                    |              |                   |               |                  |       | -                                    |         |       |
|       |                          |           |                   |                   |                               |                |           |                    |              |                   | MITER         |                  |       |                                      |         |       |
|       |                          |           |                   | Ва                | nk Iransfer                   |                |           | *                  | AL           | JIO GENER         | RATED         |                  |       |                                      |         |       |
|       |                          |           |                   | TRAM              | NSFER TYPE                    |                |           |                    | ACC          | OUNT NAM          | 1E            |                  |       |                                      |         | ь.    |
| (9)   |                          | "         |                   | Di                | rect Deposit                  |                |           | ~                  |              |                   |               |                  |       |                                      |         |       |
|       |                          |           |                   | BSB               |                               |                |           |                    | ACC          |                   | <b>IBER</b>   |                  |       |                                      |         |       |
|       |                          |           |                   |                   |                               |                |           |                    |              |                   |               |                  |       |                                      |         |       |
|       | REASON                   |           |                   |                   |                               |                |           |                    |              |                   |               |                  |       |                                      |         |       |
|       |                          |           |                   |                   |                               |                |           |                    |              |                   |               |                  |       |                                      |         |       |
|       |                          |           |                   |                   |                               |                |           |                    |              |                   |               |                  |       |                                      |         |       |
|       |                          |           |                   |                   |                               |                |           |                    |              |                   |               |                  |       |                                      |         |       |
|       |                          |           |                   |                   |                               |                |           |                    |              |                   |               |                  |       |                                      | 1       |       |
|       |                          |           |                   | INTE              | RNAL NOTE                     |                |           |                    |              |                   |               |                  |       |                                      |         |       |
|       |                          |           |                   |                   |                               |                |           |                    |              |                   |               |                  |       |                                      |         |       |
|       |                          |           |                   |                   |                               |                |           |                    |              |                   |               |                  |       |                                      |         |       |
|       |                          |           |                   |                   |                               |                |           |                    |              |                   |               |                  |       |                                      |         |       |
|       |                          |           |                   |                   |                               |                | 1         |                    |              |                   |               |                  |       |                                      | //      |       |
|       |                          |           |                   |                   | )pen PDF paymer               | nt detail now  |           |                    |              |                   |               |                  |       |                                      |         |       |
|       |                          |           |                   |                   |                               |                |           |                    |              |                   |               |                  |       |                                      |         |       |
|       |                          |           |                   |                   |                               |                |           |                    |              |                   |               |                  |       |                                      |         |       |
|       |                          |           |                   |                   | PROCESS                       |                |           |                    |              |                   |               |                  |       |                                      |         |       |

(triConvey